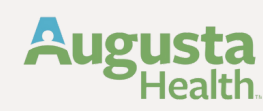

## Accessing the Leave Policy from Pulse

(You must be logging in to an Augusta Health computer or logged in to our citrix gateway to access policy manager)

- <text>
- 2 Scroll down to the "links" box at the bottom of the page and click on Policy Manager

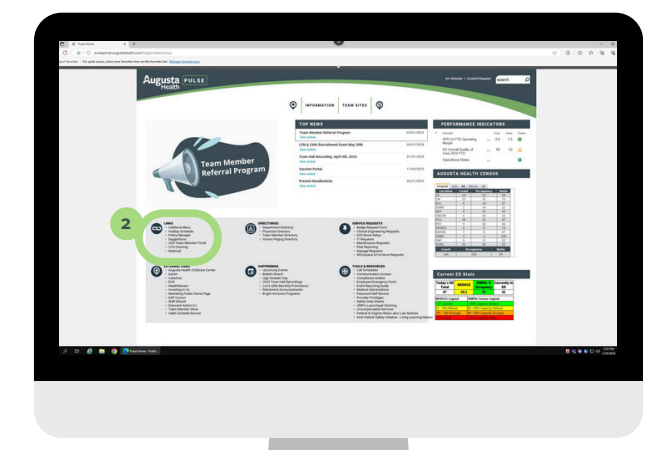

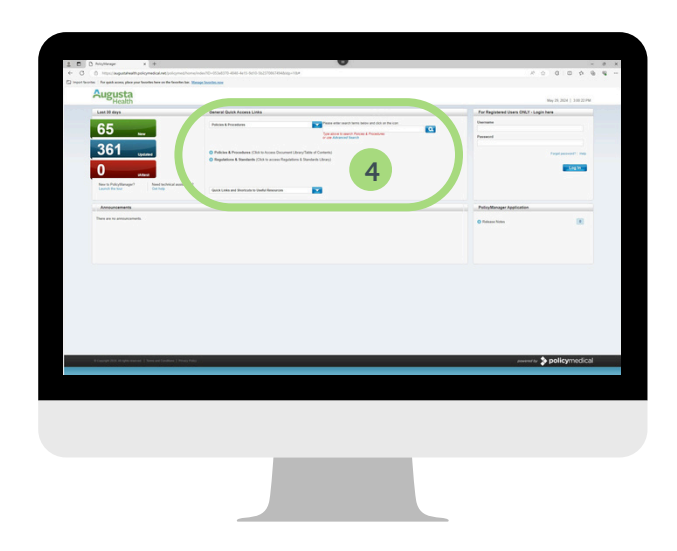

- 3 Once you are at the log-in screen you will need to sign in with your credentials
- 4 Once you are logged in, type in the Procedures & Policies box, "Leave Policy"